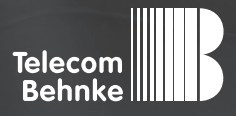

# INSTALLATIONSBEISPIEL

Version 1.0

Betrieb einer Behnke Sprechstelle als Nebenstelle an einer SIP TK-Anlage CentrexX der Deutschen Telefon Standard GmbH

#### Wichtige Hinweise!

Dieses Installationsbeispiel soll ausschließlich das Zusammenspiel einer Behnke Sprechstelle mit dem dargestellten Drittprodukt veranschaulichen. Dieses Dokument ist nicht als Einrichtungs- oder Installationshilfe anzusehen.

Aufgrund der ständigen Weiterentwicklung können wir keine Gewähr auf die Funktion(en) des hier im Beispiel dargestellten Verfahrens bei zukünftigen Software-Updates leisten.

Behnke Sprechstellen und Zubehörteile dürfen ausschließlich von ausgebildeten Elektro-, Informations-, Telekommunikationsfachkräften unter Einhaltung der einschlägigen Normen und Regeln installiert und gewartet werden. Achten Sie bitte darauf, dass die Geräte vor Wartungs- oder Reparaturarbeiten vom

Stromnetz (Steckernetzteil) und vom Netzwerk bzw. Telefonanschluss getrennt sind und die einschlägigen Sicherheitsregeln eingehalten werden.

Die ausgebildete Fachkraft sollte eine Installation nur dann durchführen, wenn ausreichend gute Kenntnisse der eingesetzten Produkte vorhanden sind. Unterstützung durch die Behnke Hotline kann ausschließlich für die Konfiguration der Behnke Sprechstellen erfolgen.

Aufgrund der Vielzahl an möglichen Hard- und Software-Kombinationen in Drittprodukten kann die Firma Behnke keine über dieses Dokument hinausreichenden Auskünfte erteilen. Dies betrifft insbesondere abweichende Hard- und Softwarestände von Drittherstellern.

### **KONTAKT**

Info-Hotline

Ausführliche Informationen zu Produkten, Projekten und unseren Dienstleistungen: Tel.: +49 (0) 68 41/81 77-700

24 h Service-Hotline

Sie brauchen Hilfe? Wir sind 24 Stunden für Sie da und beraten Sie in allen technischen Fragen und geben Starthilfen: Tel.: +49 (0) 68 41/8177-777

#### Telecom Behnke GmbH Gewerbepark (An der Autobahn) Robert-Jungk-Straße 3 66459 Kirkel

#### E-Mail- und Internet-Adresse info@behnke-online.de www.behnke-online.de

### INHALT

| 1. Die Nebenstelle für die Behnke SIP-Sprechstelle                   |    |  |  |  |  |  |  |  |  |  |
|----------------------------------------------------------------------|----|--|--|--|--|--|--|--|--|--|
| 2. Neue Nebenstelle einrichten: Schritt für Schritt                  | 5  |  |  |  |  |  |  |  |  |  |
| 3. Statuseinstellungen der Nebenstelle aufrufen: Schritt für Schritt | 8  |  |  |  |  |  |  |  |  |  |
| 4. Konfiguration der Behnke SIP-Sprechstelle                         | 10 |  |  |  |  |  |  |  |  |  |
| 4.1. Softwarestand ab BT 5 Build 240                                 | 12 |  |  |  |  |  |  |  |  |  |
| 4.2. Softwarestände vor BT 5 Build 240                               | 13 |  |  |  |  |  |  |  |  |  |

In dieser Anleitung erfahren Sie, wie Sie eine Behnke SIP-Sprechstelle als Nebenstelle in die SIP TK-Anlage CentrexX einbinden können. Diese Anleitung setzt folgende Punkte als erledigt voraus:

- ► Die SIP TK-Anlage CentrexX ist bereits eingerichtet und in Betrieb.
- ► Die Behnke SIP-Sprechstelle ist bereits ins Netzwerk eingebunden und über die IP-Adresse per Browser erreichbar.

## 1. DIE NEBENSTELLE FÜR DIE BEHNKE SIP-SPRECHSTELLE

Für jede Behnke SIP-Sprechstelle benötigen Sie eine Nebenstelle an der SIP TK-Anlage CentrexX, die noch nicht für ein anderes Endgerät provisioniert wurde. Richten Sie zu diesem Zweck eine neue Nebenstelle ein oder löschen Sie die Daten für die Auto-Provisionierung an einer vorhandenen Nebenstelle. Rufen Sie anschließend die Statuseinstellungen der Nebenstelle auf. Die unter "SIP-Account" angegebenen Daten benötigen Sie zur Konfiguration der Behnke SIP-Sprechstelle.

**Hinweis:** Damit sich die Sprechstelle über Internet an der Cloud-Anlage registrieren kann, stellen Sie bitte sicher, dass in den Netzwerkeinstellungen der Sprechstelle ein Gateway, und ein DNS-Server eingetragen ist! Wenn die Sprechstelle ihre IP-Adresse über DHCP bezieht, muss der DHCP-Server diese Daten bereitstellen! Richten Sie außerdem Ihre Firewall ggf. so ein, dass die Kommunikation mit dem DTS-Server stattfinden kann.

### 2. NEUE NEBENSTELLE EINRICHTEN: SCHRITT FÜR SCHRITT

Loggen Sie sich als Administrator in die SIP TK-Anlage CentrexX ein. Nach dem Einloggen befinden Sie sich im Hauptmenü. Rufen Sie hier die "Nutzerverwaltung" auf.

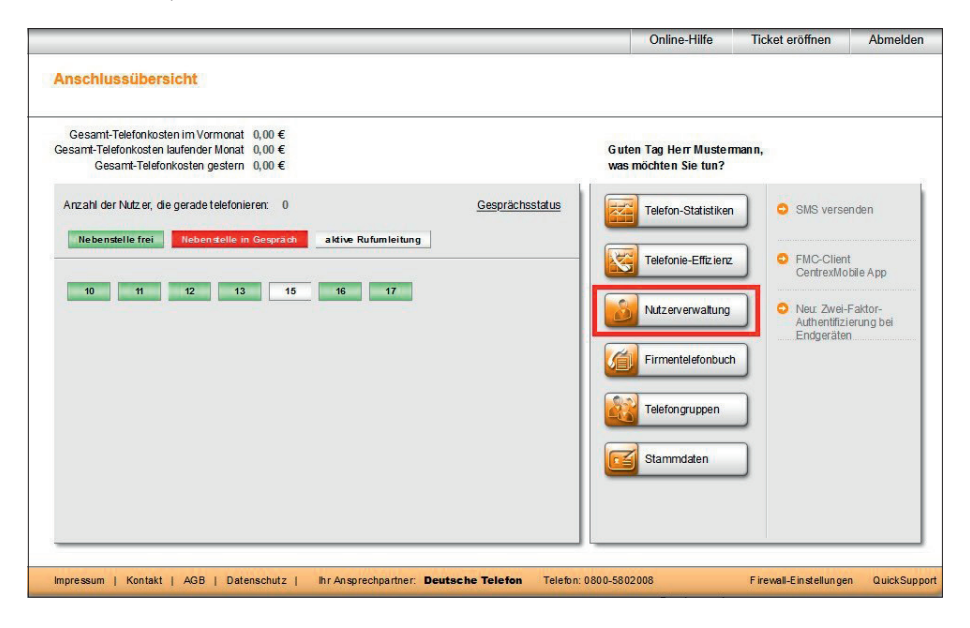

Klicken Sie in der Nutzerverwaltung auf den Button "Neue Nebenstelle".

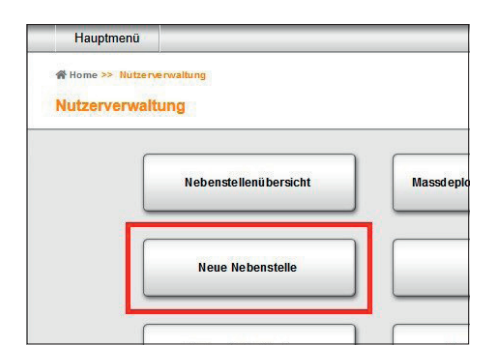

Im Bereich "Neue Nebenstelle einrichten" wählen Sie die Nebenstellennummer aus dem Drop-Down-Menü aus und tragen optional noch einen Displaynamen ein (z.B. "Behnke-Sprechstelle 1). Unter Anschlusstyp belassen Sie es bei der voreingestellten Auswahl "CentrexX Nebenstelle". Klicken Sie anschließend unten links auf "weiter".

| Administrator     |                                                                                                    | Deutsche Telefon |
|-------------------|----------------------------------------------------------------------------------------------------|------------------|
| Hauptmenü         |                                                                                                    | Abmelden         |
| Neue Nebens       | telle einrichten                                                                                                    |                  |
|                   | Sie möchten eine neue Nebenstelle einrichten?<br>Nebenstellennummer: 15<br>Displayname: (Max. 32 Buchstaben, keine Umlaute, ü-ue etc.)<br>Wähten Sie hier den Anschlußtp<br>© CentrexX Nebenstelle<br>O Sammelanschluss |                  |
| abbrechen         | weiter                                                                                                    |                  |
| Impressum   Konta | kt   AGB   Datenschutz   hr Ansprechpartner: Deutsche Telefon Telefon: 0800-5802008                                                                                                    | QuickSupport     |

Sie erhalten nochmal eine Übersicht über Ihre Bestelldaten. Klicken Sie auf den Button "Bestellung abschicken", um Ihre neue Nebenstelle kostenpflichtig zu bestellen.

|                     | 06131-62468                                             |                                                                                                    | Deutsche Telefon |
|---------------------|---------------------------------------------------------|----------------------------------------------------------------------------------------------------|------------------|
| Hauptmenü           |                                                         |                                                                                                    | Abmelden         |
| Neue Nebenste       | elle einrichten (Schritt 2 v                            | on 2)                                                                                                    |                  |
|                     | Informationen zu Ihrer Bes                              | tellung:                                                                                                    |                  |
|                     | Displayname:                                            | Werner Schulz                                                                                                    |                  |
|                     | Nebenstellennummer:                                     | 16                                                                                                    |                  |
|                     | Ihre Auftragsnummer                                     |                                                                                                    |                  |
|                     | Lieferadresse:                                          | Deutsche Telefon Standard AG                                                                                                  |                  |
|                     |                                                         | Göttelmannstr. 17                                                                                                    |                  |
|                     |                                                         | 55130 Mainz                                                                                                    |                  |
|                     | Für diese Bestellung sind<br>Preisliste sowie die AGB o | die, dem Vertrag zu Grunde liegende Leistungsbeschreibung inklusive der dortigen<br>Ier Deutsche Telefon Standard AG bindend. |                  |
|                     | Sie bekommen eine Auftra                                | agsbestätigung per E-Mail zugesendet.                                                                                         |                  |
| abbrechen           | Bestellung abschicken                                   |                                                                                                    |                  |
| Impressum   Kontakt | AGB   Datenschutz   Ihr An                              | sprechpartner: Deutsche Telefon Telefon: 0800-5802008                                                                         | QuickSupport     |

### **3. STATUSEINSTELLUNGEN DER NEBENSTELLE AUFRUFEN: SCHRITT FÜR SCHRITT**

Nachdem die neue Nebenstelle eingerichtet ist, können Sie die Statuseinstellungen der Nebenstelle aufrufen. Klicken Sie dafür in der Nutzerverwaltung auf "Nebenstellenübersicht".

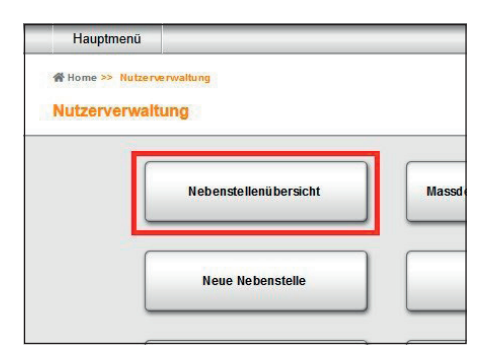

In der Nebenstellenübersicht sehen Sie alle Nebenstellen in tabellarischer Form. Klicken Sie in der Zeile der neuen Nebenstelle ganz rechts auf den Button in der Spalte "Status".

| Suche: Neben  | stelle, Displayname, eM | ail-Adresse  |                   |                |                    |             |           |        |
|---------------|-------------------------|--------------|-------------------|----------------|--------------------|-------------|-----------|--------|
| lebenstelle 🔺 | Displayname             | Anschlusstyp | Absenderrufnummer | Backup-Nummer  | Fax-to-eMail Durch | eMail-Adres | Editieren | Status |
| 0             | Thomas Fuhrmann         | xX35-Nbst    | 06131-6246810     | +4917662306749 | 9910               | T.Fuhrmann  |           |        |
| 1             | Anna Dreher             | xX35-Nbst    | 06131-6246811     | +4917112345678 | 9911               | a.dreher@fi |           |        |
| 2             | Frank Petersen          | xX35-Nbst    | 06131-6246812     | +4961316246812 | 9912               |             |           |        |
| 3             | Diana Kohl              | xX35-Nbst    | 06131-6246813     |                | 9913               | D.Kohl@fir  |           |        |
| 4             | Zentrale                | xX35-SAMA    | 06131-6246814     | +491761234567  | 9914               |             |           |        |
| 5             | Carmen Garcia           | xX35-Nbst    | 06131-6246815     | +491792217222  | 9915               |             |           |        |
| 6*            | Stefani Berg            | xX35-Nbst    | 06131-6246816     |                | 9916               |             |           |        |
| 7*            | Leerer Wert             | xX35-Nbst    | 06131-6246817     |                | 9917               |             |           |        |
| 1             | Leeler wen              | XA30-NDSI    | 06131-0240817     |                | 9911               |             |           |        |

Im Kasten "SIP-Account" finden Sie alle Daten, die Sie zur Konfiguration Ihrer Behnke-Nebenstelle benötigen.

| Hauptmenü                                                                                                    | Übersicht drucken                                                                   |                                                                                                    | Abmelde                                                                                                    |  |  |  |
|----------------------------------------------------------------------------------------------------|-------------------------------------------------------------------------------------|----------------------------------------------------------------------------------------------------|----------------------------------------------------------------------------------------------------|--|--|--|
| Telefoneinstell<br>Hier sehen Sie eine                                                                                                    | l <mark>ungen für Nebenstellennu</mark><br>Gesamtübersicht aller Funktionen u       | Immer: 12<br>Ind Einstellungen für den gewählten Anschluss                                                                       |                                                                                                    |  |  |  |
| Stammdaten der Nebenstelle<br>Displayname: Thomas Fuhrmann<br>Anschlusstyp: xX35-Nbst<br>andern<br>PIN:<br>Hier können Sie die PIN-Nummer für den Anschluss ändern.<br>andern |                                                                                     | rr Nebenstelle Telefonstatus<br>Thomas Fuhrmann<br>xX35-Nbst Kostenlimits<br>Weiches Limit : 400,00 €<br>Hartes Limit : 500,00 € |                                                                                                    |  |  |  |
|                                                                                                    |                                                                                     | dern.<br>Gesperrte Rufnummern<br>Derzelt sind für den Anschluss keine<br>Rufnummern gesperrt.<br>ändern                          | ändem<br>Rufumleitung aktuell<br>Derzeit ist für den Anschluss keine Rufumlei<br>aktiviert.<br>ändem                                    |  |  |  |
| SIP Account<br>SIP-Accountdaten fü<br>Telefonnummer:<br>Username:<br>Passwort<br>Server:<br>Displayname:                                                                      | r diesen Anschluss<br>061316246812<br>061316246812<br>cx dtst de<br>Thomas Fuhrmann |                                                                                                    | Extern eingehende Anrufe<br>andem sind nicht gespernt<br>Klingeln Parallel/Seriell<br>andem nicht aktiv<br>Telefonkonfigurator<br>andem |  |  |  |
| Protokoll: UDP<br>Port: 5060<br>Partnergruppe: K0613:                                                                                                    | 5060<br>K06131624680blf875                                                          | Telefongruppen<br>Dieser Nutzer ist keiner Gruppe zugeteilt.<br>andern                                                           |                                                                                                    |  |  |  |

## **4. KONFIGURATION DER BEHNKE SIP-SPRECHSTELLE**

In diesem Schritt werden die Einstellungen an der SIP-Sprechstelle selbst vorgenommen. Hierfür werden die Anmeldedaten benötigt, welche Sie im vorherigen Schritt festgelegt haben.

▷ Öffnen Sie einen neuen Tab in Ihrem Browser, geben Sie die IP-Adresse der Sprechstelle in die Adresszeile ein, und melden Sie sich an.

|                               |                                                                                                    | Telecom<br>Behnixe                                                                                      |
|-------------------------------|----------------------------------------------------------------------------------------------------|----------------------------------------------------------------------------------------------------|
|                               | Willkommen zur Web-Oberfläche der Behnke SIP-Sprechstelle<br>Klaan Sie Annetan, um die Behrke SIP-Sprechstelle zu erforgurieren. Bite seachten Sie die Artielur<br>um mehr über die Funktionen der Behrke SIP-Sprechstelle zu erfohren. | ). Kliden Sie Benderzemeidung un sich mit den von Administrator zugegebenen Zugergedaten<br>anzumelden. |
|                               | Bitte Anmelden Micken Anmelden                                                                                                    | Benutzersnmeldung                                                                                       |
|                               | FW0 P236 201 001 21 302 5WW1 P236 201 001 21 302 UV2 P236 201 001 21 302 07 001 21 302 6T 3                                                                                                    |                                                                                                    |
| Copyright @ 2013-2016 Telecom | ehnie GmbH-All Rights Reserved                                                                                                    | www.behnke.online.de                                                                                    |

► Notieren Sie sich bitte den Softwarestand der Sprechstelle, den Sie unten auf dieser Seite finden. Diese Information ist im nächsten Schritt erforderlich, da die Vorgehensweise je nach Softwarestand variiert. Wählen Sie dann den gelb unterlegten Punkt **"Einfachkonfiguration"**.

|                       |                    |                     |                          |                          |                | Te<br>B   | lecom <b>B</b> ehnke |
|-----------------------|--------------------|---------------------|--------------------------|--------------------------|----------------|-----------|----------------------|
| Start                 | Netzwerk           | Audio               | Rufnummern               | Einstellungen            | Admin          | Status    |                      |
|                       |                    |                     |                          |                          |                |           |                      |
|                       |                    |                     |                          |                          |                |           |                      |
| Übersicht             | Allger             | neine Konfiguration |                          |                          |                |           |                      |
| Einfach-Konfiguration |                    |                     | Anbiet                   | er: Behnke Telefon       |                |           |                      |
|                       |                    |                     | Telefonnumm              | er:                      |                |           |                      |
| Abmelden              |                    |                     | Stat                     | us: nicht angemeldet (ve | binde)         |           |                      |
|                       |                    |                     |                          |                          |                |           |                      |
|                       |                    |                     |                          |                          |                |           |                      |
| Hilfe                 |                    |                     |                          |                          |                |           |                      |
|                       |                    |                     | Gerätename               | an: Behnke-IP-Phone      |                |           |                      |
| Lizenz                |                    |                     | Bemerkur                 | ng:                      |                |           |                      |
|                       |                    |                     | IP-Adres                 | se: 192.168.0.2          |                |           |                      |
|                       |                    |                     | Ethernet MA              | C: F8:1C:E5:00:36:16     |                |           |                      |
|                       |                    |                     | Verbunden üb             | er: DHCP [31104000 Sek   | unden lease]   |           |                      |
|                       |                    |                     | Systemdatu               | m: Tue Nov 30 01:05:51   | 1999           |           |                      |
|                       |                    |                     | Systemlaufze             | ait: 5 Minuten           |                |           |                      |
|                       |                    |                     |                          |                          |                |           |                      |
|                       |                    |                     |                          | U. Carla 20 ( 50         |                |           |                      |
|                       |                    |                     | Disal                    | an serie 207 50          |                |           |                      |
|                       |                    |                     | Handhör                  | er: nein                 |                |           |                      |
|                       |                    |                     | Angeschlossenes Ger      | ät: SIP-App Kamera: http | //192.168.0.3/ |           |                      |
|                       |                    |                     | -                        |                          |                |           |                      |
|                       |                    |                     |                          |                          |                |           |                      |
|                       | Erwei              | terungsmodule       |                          |                          |                |           |                      |
|                       |                    |                     | Nummer                   | Modul-Typ                | Version        |           |                      |
|                       |                    |                     |                          |                          |                | nich      | t aktualisieren      |
|                       |                    |                     |                          |                          |                |           |                      |
|                       |                    | Softw               | rare release R243.280.20 | 200810090: BT: 5 Build:  | 257            | Softwares | tand                 |
|                       | Jasam Rahata Ombid | All Rights Reserved |                          | -                        |                |           | www.baboka.online.de |

### 4.1. Softwarestand ab BT 5 Build 240

#### Tragen Sie hier folgende Werte ein:

- ▶ "Telefonnummer/Benutzername": in der TK-Anlage hinterlegter "Username"
- ▶ "Name": in der TK-Anlage hinterlegter "Username"
- ► "SIP Authentifizierung ID": in der TK-Anlage hinterlegter "Username"
- ► "SIP Authentifizierung PIN": in der TK-Anlage hinterlegtes "Passwort"
- ▶ "SIP-Registrar": in der TK-Anlage hinterlegter "Server", mit dem entsprechenden "Port"
- ▶ "SIP-Proxy": in der TK-Anlage hinterlegter "Server", mit dem entsprechenden "Port"

Unter **"Direktwahltasten"** vergeben Sie einen frei gewählten Namen, und tragen hier die Rufnummer ein, welche die Sprechstelle bei Tastendruck wählen soll. Scrollen Sie anschließend nach unten, und klicken Sie auf **"Übernehmen"**.

| Emiacn-Konnguration |                               |                      |                                                                                                    |  |  |  |  |  |  |  |  |
|---------------------|-------------------------------|----------------------|----------------------------------------------------------------------------------------------------|--|--|--|--|--|--|--|--|
|                     |                               |                      | O statische IP-Adresse                                                                                                    |  |  |  |  |  |  |  |  |
| Abmelden            |                               |                      |                                                                                                    |  |  |  |  |  |  |  |  |
|                     | SIP Einstellungen             |                      |                                                                                                    |  |  |  |  |  |  |  |  |
|                     | Konto:                        | Behnke Telefon       |                                                                                                    |  |  |  |  |  |  |  |  |
| Hilfe               | Telefonnummer / Benutzername: | 061316246812         | Telefonnummer, unter der diese Behnke SIP-Sprechstelle erreichbar ist                                                                                   |  |  |  |  |  |  |  |  |
| Lizenz              | Name:                         | 061316246812         | Zusatzinfo, die beim Rufaufbau übertragen wird, wenn nichts bekannt ist: Telefonnummer                                                                  |  |  |  |  |  |  |  |  |
|                     | SIP Authentifizierung ID:     | 061316246812         | Wenn ein Benutzername bekannt ist: Benutzername, andernfalls: Telefonnummer                                                                             |  |  |  |  |  |  |  |  |
|                     | SIP Authentifizierung PIN:    |                      | Passwort für die Anmeldung am SIP-Server                                                                                                    |  |  |  |  |  |  |  |  |
|                     | SIP Registrar : Port:         | cx.dtst.de<br>5060   | SIP-Server (IP oder Domain Name). Registrar, wenn Proxy und Registrar getrennt konfiguriert werden. SIP-Domain, wenn Domain<br>konfiguriert werden muss |  |  |  |  |  |  |  |  |
|                     | SIP Proxy : Port:             | cx.dtst.de<br>5060   | SIP-Server (IP oder Domain-Name). Proxy wenn Proxy und Registrar gebrennt konfiguriert werden.                                                          |  |  |  |  |  |  |  |  |
|                     | Barrierefreiheit              |                      |                                                                                                    |  |  |  |  |  |  |  |  |
|                     |                               |                      | setze Voreinstellungen                                                                                                    |  |  |  |  |  |  |  |  |
|                     | Direktwahltasten              |                      |                                                                                                    |  |  |  |  |  |  |  |  |
|                     | Freier Speich                 | er: > 12216 Einträge |                                                                                                    |  |  |  |  |  |  |  |  |
|                     | Name                          |                      | Nummer<br>E-Mail Adresse(n)                                                                                                    |  |  |  |  |  |  |  |  |
|                     | 1 Haupteing                   | ang                  | 061316246813                                                                                                    |  |  |  |  |  |  |  |  |
|                     | 2                             |                      |                                                                                                    |  |  |  |  |  |  |  |  |

### 4.2. Softwarestände vor BT 5 Build 240

Tragen Sie hier folgende Werte ein:

- ▶ "Telefonnummer/Benutzername": in der TK-Anlage hinterlegter "Username"
- ▶ "Name": in der TK-Anlage hinterlegter "Username"
- ► "SIP Authentifizierung ID": in der TK-Anlage hinterlegter "Username"
- ► "SIP Authentifizierung PIN": in der TK-Anlage hinterlegtes "Passwort"
- ► "SIP Domain": in der TK-Anlage hinterlegter "Server"
- "SIP Server": in der TK-Anlage hinterlegter "Server", gefolgt von ":" und dem entsprechenden "Port"

Unter **"Direktwahltasten"** vergeben Sie einen frei gewählten Namen, und tragen hier die Rufnummer ein, welche die Sprechstelle bei Tastendruck wählen soll. Scrollen Sie anschließend nach unten, und klicken Sie auf **"Übernehmen"**.

| Observable            | Einstehungen Netzwerkverbindung |                 |                                                                                        |  |  |  |  |  |  |  |
|-----------------------|---------------------------------|-----------------|----------------------------------------------------------------------------------------|--|--|--|--|--|--|--|
| Finfach-Konfinuration |                                 |                 | dynamische IP-Adresse                                                                  |  |  |  |  |  |  |  |
| Abmaldan              |                                 |                 | 🗇 statische IP-Adresse                                                                 |  |  |  |  |  |  |  |
|                       | SIP Einstellungen               |                 |                                                                                        |  |  |  |  |  |  |  |
|                       | Konto:                          | Behnke Telefon  |                                                                                        |  |  |  |  |  |  |  |
| Hilfe                 | Telefonnummer / Benutzemame:    | 061316246812    | Telefonnummet unter die de Behrke SIP-Sprechstelle erreichbar ist                      |  |  |  |  |  |  |  |
|                       | Name:                           | 061316246812    | Zusatzinfo, die beim Rufaufbau übertragen wird, wenn nichts bekannt ist: Telefonnummer |  |  |  |  |  |  |  |
|                       | SIP Authentifizierung ID:       | 061316246812    | Wenn ein Benutzemame bekannt ist. Benutzemame, andernfalls: Telefonnummer              |  |  |  |  |  |  |  |
|                       | SIP Authentifizierung PIN:      |                 | Passwort für die Anmeldung am SIP-Server                                               |  |  |  |  |  |  |  |
|                       | SIP Domain:                     | cx.dtst.de      | Domain-Name des SIP-Serves, wenn nicht bekannt: IP-Adresse des SIP-Servers eingeben    |  |  |  |  |  |  |  |
|                       | SIP Server:                     | cx.dtst.de:5060 | Name des SIP-Servers:Port oder IP-Adresse des SIP-Servers:Port                         |  |  |  |  |  |  |  |
|                       | Barrierefreiheit                |                 |                                                                                        |  |  |  |  |  |  |  |
|                       |                                 |                 | setze Voreinstellungen                                                                 |  |  |  |  |  |  |  |
|                       | Direktwahltasten                |                 |                                                                                        |  |  |  |  |  |  |  |
|                       | Freier Speicher: > 11140        | Einträge        |                                                                                        |  |  |  |  |  |  |  |
|                       | Name                            |                 | Nummer<br>E-Mail Adress(n)                                                             |  |  |  |  |  |  |  |
|                       | 1 Haupteingang                  |                 | 061316246813                                                                           |  |  |  |  |  |  |  |
|                       | 2                               |                 |                                                                                        |  |  |  |  |  |  |  |

Nachdem die Sprechstelle wieder neugestartet ist, sollte sich der Status auf dem Reiter "Start", unter "Übersicht", nach spätestens einer Minute auf "Angemeldet" ändern.

|                       |          |                      |            |                       |                                  |               | Telecom<br>Behnke |
|-----------------------|----------|----------------------|------------|-----------------------|----------------------------------|---------------|-------------------|
| Start                 | Netzwerk | Audio                | Rufnummern | Einstellungen         | Admin                            | Status        |                   |
|                       |          |                      |            |                       |                                  |               |                   |
| Obersicht             | All      | gemeine Konfiguratio | n          |                       |                                  |               |                   |
| Einfach-Konfiguration |          |                      |            | Anbieter              | Behrike Telefon                  |               |                   |
|                       |          |                      |            | Telefonnummer         | 061316246812                     |               |                   |
| Abmelden              |          |                      |            | Status                | Angemeldet                       |               |                   |
|                       |          |                      |            |                       |                                  |               |                   |
|                       |          |                      |            |                       |                                  |               |                   |
| Hilfe                 |          |                      |            |                       |                                  |               |                   |
|                       |          |                      |            | Gerätenamen           | : BT_Mathias                     |               |                   |
|                       |          |                      |            | Bemerkung             |                                  |               |                   |
|                       |          |                      |            | IP-Adresse            | : 192.169.3.15                   |               |                   |
|                       |          |                      |            | Ethemet MAC           | : F8:10:E5:00:36:16              | n le scal     |                   |
|                       |          |                      |            | Sistemidatum          | Man Nay 12 14 27 17 2            | 148           |                   |
|                       |          |                      |            | Systemlautzeit        | 8 Minuten                        |               |                   |
|                       |          |                      |            |                       |                                  |               |                   |
|                       |          |                      |            |                       |                                  |               |                   |
|                       |          |                      |            | Modell                | : Serie 20 / 50                  |               |                   |
|                       |          |                      |            | Display               | : nein                           |               |                   |
|                       |          |                      |            | Angeschlossenes Gerät | : SIP-App Kamera: <u>http://</u> | 192.168.3.33/ |                   |
|                       |          |                      |            |                       |                                  |               |                   |
|                       | En       | veiterunasmodule     |            |                       |                                  |               |                   |

|  |  |  |   |  |  |      |      |  |  |  | <br> |  |
|--|--|--|---|--|--|------|------|--|--|--|------|--|
|  |  |  |   |  |  |      |      |  |  |  |      |  |
|  |  |  |   |  |  |      |      |  |  |  |      |  |
|  |  |  |   |  |  |      |      |  |  |  |      |  |
|  |  |  |   |  |  |      |      |  |  |  |      |  |
|  |  |  |   |  |  |      |      |  |  |  |      |  |
|  |  |  |   |  |  |      |      |  |  |  |      |  |
|  |  |  |   |  |  |      |      |  |  |  |      |  |
|  |  |  |   |  |  |      |      |  |  |  |      |  |
|  |  |  |   |  |  |      |      |  |  |  | <br> |  |
|  |  |  |   |  |  |      |      |  |  |  |      |  |
|  |  |  |   |  |  | <br> | <br> |  |  |  | <br> |  |
|  |  |  |   |  |  |      |      |  |  |  |      |  |
|  |  |  |   |  |  |      |      |  |  |  |      |  |
|  |  |  |   |  |  |      |      |  |  |  |      |  |
|  |  |  |   |  |  |      |      |  |  |  | <br> |  |
|  |  |  |   |  |  |      |      |  |  |  |      |  |
|  |  |  |   |  |  |      |      |  |  |  |      |  |
|  |  |  |   |  |  |      |      |  |  |  | <br> |  |
|  |  |  |   |  |  |      |      |  |  |  |      |  |
|  |  |  |   |  |  |      |      |  |  |  |      |  |
|  |  |  |   |  |  |      |      |  |  |  |      |  |
|  |  |  |   |  |  |      |      |  |  |  |      |  |
|  |  |  |   |  |  |      |      |  |  |  |      |  |
|  |  |  |   |  |  |      |      |  |  |  |      |  |
|  |  |  |   |  |  |      |      |  |  |  |      |  |
|  |  |  | 1 |  |  |      |      |  |  |  |      |  |

Version 1.0 Kirkel, November 2020

# TELECOM BEHNKE GMBH

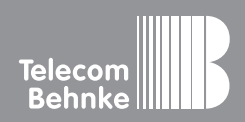

Telecom Behnke GmbH Gewerbepark "An der Autobahn" Robert-Jungk-Straße 3 66459 Kirkel Germany Info-Hotline: +49 (0) 68 41/8177-700 Service-Hotline: +49 (0) 68 41/8177-777 Telefax: +49 (0) 68 41/8177-750 info@behnke-online.de www.behnke-online.de